# **Running / Viewing / Printing Reports**

# **Employees Who Need Course**

This report provides a list of employees who have not completed a specified course within a specified period of time. This report may be run at any time and for any range of dates and is an excellent tool for tracking employees whose need to complete the Secure IT course or other required training.

Each year the Secure IT course (WIT008) must be completed by every K-State employee. Suggested dates for Report Request Parameters are below:

Start Date: 01/04/13 End Date: Today's Date

#### 1. Access HRIS Report

#### Enterprise Learning > Reports > EE's Who Need Course

## 2. Select Run Control ID

Enter an existing Run Control ID <u>or</u> click on the "Search" button to produce a list of Run Control ID's ... search results will appear. Select a Run Control ID from the List. <Enter>

| EE's Who Need Course                                                                          |
|-----------------------------------------------------------------------------------------------|
| Enter any information you have and click Search. Leave fields blank for a list of all values. |
| Find an Existing Value Add a New Value                                                        |
| Limit the number of results to (up to 300): 300                                               |
| Search by: Run Control ID begins with                                                         |
| Search Advanced Search                                                                        |

If a RUN CONTROL ID DOES NOT EXIST, please repeat Step 1. Select "Add a New Value" tab. A "Run Control ID" edit box will appear ... Enter a three-digit Run Control ID and select the "Add" button. Note: This procedure will only need to be done ONE TIME.

The RUN CONTROL ID is used to define the parameters for running the report. Once the Run Control ID is created, it may be reused for any HRIS report.

HRIS Training Tip: When creating a RUN CONTROL ID, please keep the Run Control ID short and use only alphabetical letters or numbers. Some characters (Examples: &, %, \*, etc.) take on a special meaning that is not intended and may cause problems. If you have a Run Control ID that includes a special character, please discontinue using it.

The Report Request Parameters page will appear.

| 3. Complete the Report Request Parameters |
|-------------------------------------------|
|-------------------------------------------|

| Report Request Parameters         |            |                         |              |      |  |  |  |  |
|-----------------------------------|------------|-------------------------|--------------|------|--|--|--|--|
| Use either DeptID or Dept_GroupID |            |                         |              |      |  |  |  |  |
| Department:                       | 3670020060 | Biology                 |              |      |  |  |  |  |
| Department Group ID:              |            |                         |              |      |  |  |  |  |
| Course Code:                      | WIT008     | Secure IT Baseline 2013 |              |      |  |  |  |  |
| Start Date:                       | 01/04/2013 | Thru Date:              | 08/01/2013 関 |      |  |  |  |  |
| KSU Sub-Unit ID:                  | Q          |                         |              |      |  |  |  |  |
| Sort By Subunit?                  | C          | Classified/Unclas       | ssified      |      |  |  |  |  |
| Students Only?                    |            |                         |              | Both |  |  |  |  |
| All Student / Class               | Class      | Onclass                 | 5 0 0001     |      |  |  |  |  |
|                                   |            |                         |              |      |  |  |  |  |

- 4. Save and Run the Report
  - **Select "Save"** to retain selected report parameters
  - Select "Run" to run the report and to access the Process Scheduler Request page.
- 5. Set Up Process Scheduler Request Page

| Process Scheduler Reques | t                             |                                                |              |                |                                  |  |  |
|--------------------------|-------------------------------|------------------------------------------------|--------------|----------------|----------------------------------|--|--|
| User ID: ALMAMD          |                               | Run Control ID: AMD                            |              |                |                                  |  |  |
| Server Name: PSUNX       | ▼ Run Date:                   | 08/01/2013                                     |              |                |                                  |  |  |
| Recurrence:              | <ul> <li>Run Time:</li> </ul> | Run Time: 3:58:55PM Reset to Current Date/Time |              |                |                                  |  |  |
| Time Zone:               |                               |                                                |              |                |                                  |  |  |
| Process List             |                               |                                                |              |                |                                  |  |  |
| Select Description       | Process Name                  | Process Type                                   | <u>*Type</u> | <u>*Format</u> | <u>Distributio</u>               |  |  |
| Courses                  | WTRN026                       | SOR Report                                     | Web          | ▼ PDF          | <ul> <li>Distribution</li> </ul> |  |  |

After completing the options, select "OK" to run the report.

#### 6. View or Print the Report

**Select . . . Report Manager** to produce a list of reports that have been sent to the process scheduler/report list

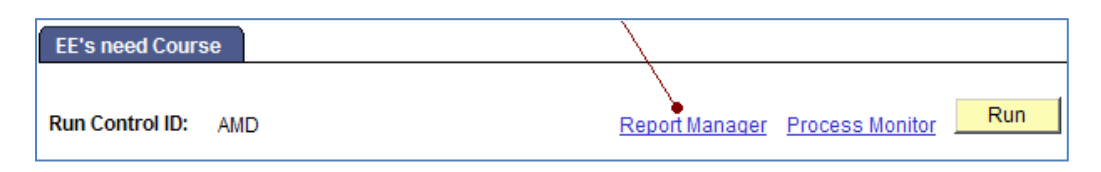

## **Report Manager**

Select the **"Refresh"** button to view report as it processes. May need to select "Refresh" more than once.

Status will indicate "Posted" when report has finished processing.

| List Explorer Administration Archives |                  |                          |                   |                    |                                    |                    |               |                |   |         |
|---------------------------------------|------------------|--------------------------|-------------------|--------------------|------------------------------------|--------------------|---------------|----------------|---|---------|
| View Reports For                      |                  |                          |                   |                    |                                    |                    |               |                |   |         |
| User ID:                              | ALMAN            | /ID                      | Type:             | -                  | Last                               | •                  | 1             | Days           | • | Refresh |
| Status:                               |                  | •                        | Folder:           | -                  | Instance:                          |                    | to:           |                |   |         |
| Report List                           |                  |                          |                   | Personalize   Find | View All   🗗                       | First              | 🚺 1-9 of 9    | 9 💽 Last       |   |         |
| <u>Select</u>                         | Report I<br>ID I | P <u>rcs</u><br>Instance | <u>Descriptio</u> | 1                  | <u>Request</u><br><u>Date/Time</u> | <u>Format</u>      | <u>Status</u> | <u>Details</u> |   |         |
|                                       | 903148 9         | 960850                   | EE's Who N        | leed Course        | 08/01/2013<br>4:00:07PM            | Acrobat<br>(*.pdf) | Posted        | Details        |   |         |

> To view the report, select the PDF file.

> To view the report via Microsoft Excel, select the CSV file.

After selecting the PDF or CSV file, the report will appear.

If you have questions regarding the information displayed in the report -- please contact the **Division of Human Resources at <u>HR@ksu.edu</u> or 785.532.6277.**